# 投标保证保险申请操作手册

# 0.环境要求

系统要求: Win7 及以上 浏览器要求: IE9 及以上

#### 1. 在线投保

投保人申请保函过程:填写申请信息>缴纳费用>打印保单

#### 1.1 填写申请信息

1) 登录系统

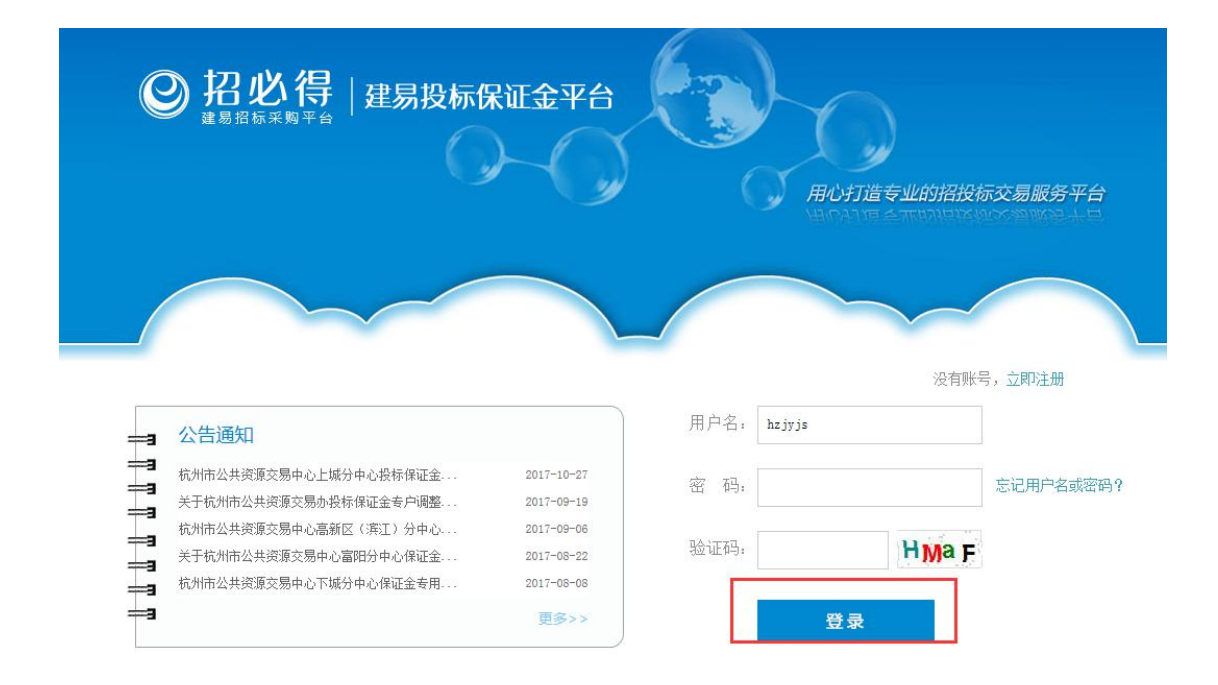

2) 登录系统后,点击 banner 【电子投标保证保险】,进入投保页面

| ❷招必得                                                                                                    | 建易投标保证金平台                                                                                                    |                                                                                                    |
|----------------------------------------------------------------------------------------------------|----------------------------------------------------------------------------------------------------|----------------------------------------------------------------------------------------------------|
| 当前用户:杭州建悬建设信息技术有限公                                                                                                    | 司 组织现有: 投标组织                                                                                                    | 🖹 取的原恩 🧔 没有通知 🔁 操作手册 🔮 服用                                                                                    |
| 保证金                                                                                                    | <b>坎</b> 齊                                                                                                    |                                                                                                    |
| 申記金登券           申消目中に主要作用は、           申消日中に主要作用は、           申消日中に主要作用は、           申消日中に主要作用は、           申消日中に主要作用は、           申消日中に主要作用は、           申消日中に主要作用は、           ● 消日中に主要作用は、           ● 消日中に主要作用は、           ● 消日中に主要作用は、           ● 消日中に主要作用は、           ● 消日中に主要作用は、           ● 消日中に主要作用は、           ● 消日中に主要作用は、           ● 消日中に主要作用は、           ● 日本の主要作用は、           ● 日本の主要作用は、           ● 日 | 最大学校会会(16)<br>特徴を必要になっていた。<br>特徴を必要になっていた。<br>特徴を必要になった。<br>特徴を必要になった。<br>特徴を必要になった。<br>特徴を受けた。<br>特徴を受けた。 | ② 招必得 《标ත用 " 40 · 件 "<br>正是照相来照平台 《标ත用 " 40 · 件 "<br><b>主日的有</b> :                                           |
| <ul> <li>→ ASS</li> <li>→ RF25682</li> </ul>                                                                                                    | ○ 公告通知<br>(第二) 物产表容易用素や心光子自用器的影響者な金系統的高加<br>取加加点目標業交換や心理対象の高力が必要が用品の設計体で金系。<br>収加加点目標業交換や心理分分へ同時期近日高<br>報道協会具成度交換や心光子自用服整器有荷は金平台的高級                                                                                                    | 2005-0-26<br>2005-0-26<br>2005-0-16<br>2015-0-16<br>2015-0-15<br>2015-0-22<br>王S>><br>建设工程<br>完工履约保函<br>文原申調 |

3) 首次投保跳转到4)申请页面,若已有申请记录,跳转到【投标保证保险管理】列表页。点击【投保】

| ▲ 金属 | 联安首页        |                                     |                    |                                   |                  |                                  |                        | 您好   |            | ; 欢迎来到金联安! |
|------|-------------|-------------------------------------|--------------------|-----------------------------------|------------------|----------------------------------|------------------------|------|------------|------------|
| AMR  | 投资<br>Inves | 资保险 互联网                             | 金联安                |                                   |                  |                                  |                        |      | <b>2</b> 7 | 解投标保证保险>   |
| 投机   | 际保          | 证保险管理<br>(中国人民财产保险股份有限公司<br>招标项目名称: | 杭州市分公司]:如需变更保单信息、咨 | <mark>谒保验产品相关事言、瓚</mark><br>保単状态: | 音信息,请联系保险者<br>全部 | #户 <b>服务</b> 及投诉热线:0571-858<br>~ | 67741, 15356161756<br> |      | 投          | 保          |
|      |             | 招标项目编号                              | 招标项目名称             | 被保                                | 险人名称             | 保证金金额 (元)                        | 确认截止时间中                | 保单状态 | 搙          | l/F        |
|      |             | 132123                              | 123123啊额他人         | 12312                             | 3122啊他人          | 80000                            | 2020-09-03 23:00:00    | 正常   | 查看         | 打印保单       |
|      |             | 123312                              | 312231             |                                   |                  | 80000                            | 2020-08-31 08:00:00    | 正常   | 查看         | 打印保单       |
|      |             | 312321                              | 321123             | 213                               | 3312231          | 40000                            | 2020-08-30 23:00:00    | 待出单  | 删除         | 打印保单       |

4)填写保单信息【选择保险公司】>【项目信息】>【被保险人信息】>【投保人信息】,查看条款并同意后提交

说明: 被保险人信息指项目业主单位

| ▲ 金联安首页                                          |                                     |                       |                         | 您好,       | """"""""""""""""""""""""""""""""""""" |
|--------------------------------------------------|-------------------------------------|-----------------------|-------------------------|-----------|---------------------------------------|
| <b>投资保险 互联网</b><br>Investment insurance Internet | 铁安                                  |                       |                         |           | 了解投标保证保险>                             |
| Linvestment nutrained internet<br>投标保证保<br>选择保险公 | 金管理列表 > F<br>1、堆式<br>可<br>PICC 中国人民 | 申请投标保证保险<br>2、确<br>保险 | 大保单 3、确认                | 人提交       |                                       |
| 项目信息                                             |                                     |                       |                         |           |                                       |
|                                                  | 招标项目编号:                             | -14.197               | 招标项目名称:                 |           |                                       |
|                                                  | 指称项目类型: 译                           |                       | 项目开标口期:<br>恐坛有效相截 (F时间) |           |                                       |
|                                                  | 保证金金额(元):                           |                       | 项目地址:                   |           |                                       |
|                                                  | 保险费 (元):                            |                       |                         |           |                                       |
|                                                  | 保障                                  | 發=保证金金额*0.5%          |                         |           |                                       |
| 被保险人信息                                           |                                     | 【项目                   | 信息】                     |           |                                       |
|                                                  |                                     | 442 4-54              | 谷 社会告知地型                |           |                                       |
| 恢休应入名称:                                          | XXXX                                | <b>担位</b> 名称          | 统一任安后用代码:               |           |                                       |
| 被保险人地址:                                          | XXXXXXXX                            | XXX                   | 联系人:                    | XXXX      |                                       |
| 联系电话:                                            |                                     |                       |                         |           |                                       |
| 投保人信息                                            |                                     |                       |                         |           |                                       |
| 投保人名称:                                           | L.                                  | Ŋ                     | 统一社会信用代码:               |           |                                       |
| 所属行业:                                            | 建筑施工行                               |                       | 投保人地址:                  | XXXXXXXXX |                                       |
| 联系人:                                             | XXXXXXX                             |                       | 联系电话:                   |           |                                       |

【被保险人信息和投保人信息】

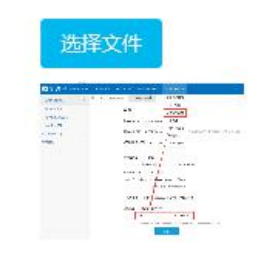

营业执照:

资质证书:

![](_page_3_Picture_2.jpeg)

请认真核对以上信息,若投保的项目信息与实际投标的项目信息不符进而被认定为无效投标的,责任由投标人自行承担。 如需变更保单信息、咨询保险产品相关事宜、理赔信息,请联系保险客户服务及投诉热线:0571-85867741, 15356161756

![](_page_3_Picture_4.jpeg)

【上传营业执照、资质证书、同意协议、】

5)确认保单信息,若不正确,点击【上一步】返回修改信息;正确,点击【提 交】

| t insurance Internet | 選安                                                                                                    |                                                                                                    |                                                                                                    |                                                                                                    |                                                                                     |       | 1 了解投标保证 |
|----------------------|----------------------------------------------------------------------------------------------------|----------------------------------------------------------------------------------------------------|----------------------------------------------------------------------------------------------------|----------------------------------------------------------------------------------------------------|-------------------------------------------------------------------------------------|-------|----------|
| 投标保证保                | 险管理列表                                                                                                    | > 申请投标保证                                                                                                    | E保险                                                                                                    |                                                                                                    |                                                                                     |       |          |
|                      |                                                                                                    |                                                                                                    |                                                                                                    |                                                                                                    |                                                                                     |       |          |
|                      | 1                                                                                                    | 墙写投促信息                                                                                                    | 2 确认保证                                                                                                    |                                                                                                    | 3 确认提办                                                                              |       |          |
|                      |                                                                                                    |                                                                                                    |                                                                                                    |                                                                                                    | St HUNDLEX                                                                          |       |          |
|                      |                                                                                                    | 请确认保单                                                                                                    | 言息,如果确认无误请提交申诫                                                                                                    | , 如有错误返回上一步修改                                                                                                    | T                                                                                   |       |          |
|                      | ρ t 🖡                                                                                                    | 1 / 1                                                                                                    | - + 自动缩放                                                                                                    | χ ÷                                                                                                    | ta 🔒 (                                                                              | ù ∎ ≫ |          |
|                      |                                                                                                    |                                                                                                    | <b>专用</b> 公司                                                                                                    |                                                                                                    |                                                                                     | ^     |          |
|                      |                                                                                                    | トレス ビデ 保 図 AC IST<br>HERTY AND CASUALTY COMPANY LIMITED                                                                                                    | 有限公司                                                                                                    |                                                                                                    |                                                                                     |       |          |
|                      | 中国人民财产                                                                                                    | 保险股份有限公司                                                                                                    | 司 投标保证保险份                                                                                                    | <b>民险单</b> (电子保单)                                                                                                    | 保前县.                                                                                |       |          |
|                      | 鉴于投保人已经信                                                                                                    | 仔细阅读了中国人民财                                                                                                    | 金保险股份有限公司投标                                                                                                    | 保证保险条款,并已                                                                                                    | 知悉了条款中免除保险人责任                                                                       | 王的    |          |
|                      | 闪谷 (包括但不限-<br>证保险,并按本保)                                                                                                    | 子贡任宪际、投保人做1<br>会合同约定交付保险费,                                                                                                    | 米应人义务、赔偿处理等<br>保险人同意按照本保险                                                                                                    | 合同的约定承担保险                                                                                                    | 的定为基础间保应人投保投<br>责任,特立本保险单为凭。                                                        | 24亦1朱 |          |
|                      |                                                                                                    | 名称                                                                                                    | -                                                                                                    | 社会统一信用代码                                                                                                    | 9133010377358452X5                                                                  |       |          |
|                      | 投保人                                                                                                    | 联系人                                                                                                    | XXXXXXXXXXXXXX                                                                                                    | 行业                                                                                                    | ■建筑施工行业 □其他行业                                                                       |       |          |
|                      |                                                                                                    | 联系方式                                                                                                    | 13456756745                                                                                                    | 地址                                                                                                    | XXXXXXXXXXXXXXXXXXXXXXXXXXXXXXXXXXXXXX                                              |       |          |
|                      |                                                                                                    | 名称                                                                                                    | XXXX 业主单位名称                                                                                                    | 社会统一信用代码                                                                                                    | 9133010377358452X9                                                                  |       |          |
|                      | 被保险人                                                                                                    | 联系人                                                                                                    | XXXXXXXXXXXXXX                                                                                                    | 联系方式                                                                                                    | 13456756745                                                                         |       |          |
|                      |                                                                                                    | 地址                                                                                                    | XXXXXXXXXXXXXXX                                                                                                    |                                                                                                    |                                                                                     |       |          |
|                      |                                                                                                    | 招标项目名称                                                                                                    | XXXXXXXXXXXXXXXXXXXXXXXXXXXXXXXXXXXXXXX                                                                                                    | nn la str                                                                                                    |                                                                                     |       |          |
|                      |                                                                                                    | 招标项目类型                                                                                                    | ■工程奕 □货物奕 □                                                                                                    | 服务奕                                                                                                    |                                                                                     |       |          |
|                      |                                                                                                    |                                                                                                    |                                                                                                    |                                                                                                    |                                                                                     |       |          |
|                      |                                                                                                    | 反担保万式、柙奕<br>及覆盖保险金额比<br>率                                                                                                    | <ul> <li>□ 质押 说明:</li> <li>□ 保证 说明:</li> <li>□ 其他方式 说明:</li> <li>■ 无</li> </ul>                                                                                                    |                                                                                                    | 比率:<br>比率:<br>比率:                                                                   |       |          |
|                      | 保险金额                                                                                                    | 反担保万式、种奕<br>及覆盖保险金额比<br>率<br>人民币(大写)                                                                                                    | □ 质押 说明:<br>□ 保证 说明:<br>□ 其他方式 说明:<br>■ 无<br>肆万元整                                                                                                    | ¥40000.00                                                                                                    | 比率:<br>比率:<br>比率:                                                                   |       |          |
|                      | 保险金额保险费                                                                                                    | 反担係方式、种类<br>及覆盖保险金额比<br>率<br>人民币(大写)<br>人民币(大写)                                                                                                    | <ul> <li>□ 质押 说明:</li> <li>□ 保证 说明:</li> <li>□ 其他方式 说明:</li> <li>■ 无</li> <li>财万元整</li> <li>或佰元整</li> </ul>                                                                                                    | ¥40000.00<br>¥200.00                                                                                                    | 比率:<br>比率:<br>比率:                                                                   |       |          |
|                      | 保险金额<br>保险费<br>绝对免赔率                                                                                                    | 反担保万式、枠突       及覆盖保险金额比       率       人民币(大写)       人民币(大写)                                                                                                    | <ul> <li>□ 质押 说明:</li> <li>□ 保证 说明:</li> <li>□ 其他方式 说明:</li> <li>■ 无</li> <li>         肆万元整          贰佰元整      </li> </ul>                                                                                                    | ¥40000.00<br>¥200.00                                                                                                    | 比率:<br>比率:<br>比率;                                                                   |       |          |
|                      | 保险金额<br>保险费<br>绝对免赔率<br>赔款等待期                                                                                                    | 反担保万式、桿类<br>及覆盖保险金額比<br>率<br>人民币(大写)<br>人民币(大写)                                                                                                    | <ul> <li>□ 质押 说明:</li> <li>□ 保經 说明:</li> <li>□ 其他方式 说明:</li> <li>■ 无</li> <li>蜂万元整</li> <li>或佰元整</li> </ul>                                                                                                    | ¥40000.00<br>¥200.00                                                                                                    | 比率:<br>比率:<br>比率:                                                                   |       |          |
|                      | 保险金额           保险费           绝对免赔率           赔款等待期           是否为续保合同                                                             | 反担除万式、种类<br>及覆盖保险金额比<br>率<br>人民币(大写)<br>人民币(大写)                                                                                                    | <ul> <li>□ 质押 说明:</li> <li>□ 保证 说明:</li> <li>□ 其他方式 说明:</li> <li>■ 元</li> <li>         本万元整         或佰元整     </li> </ul>                                                                                                    | ¥40000.00<br>¥200.00                                                                                                    | 比率:<br>比率:<br>比率:                                                                   |       |          |
|                      | 保险金额           保险费           地力免賠率           時款等待期           是否为缺保合同           保险期间                                              | 反担张万式、将买<br>及覆盖保险金额比<br>率<br>人民币(大写)<br>人民币(大写)<br>□ 是 ■否<br>共12个月,自2020                                                                                                    | <ul> <li>● 质押 说明:</li> <li>□ 保证 说明:</li> <li>□ 其他方式 说明:</li> <li>■ 无</li> <li>■ 无</li> <li>■ 反</li> <li>■ 反</li> <li>■ 反</li> <li>■ (1)</li> <li>■ (1)</li>     &lt;</ul> | ¥40000.00<br>¥200.00<br>至 2021年08月2                                                                                     | 比率:<br>比率:<br>比率:                                                                   |       |          |
|                      | 保险金额<br>保险费<br>绝对免赔率<br>绝对免赔率<br>无为获保合同<br>是否为获保合同<br>保险期间<br>交费形式                                                               | レ担张万式、种类<br>及覆盖保险金额比<br>率<br>人民币(大写)<br>人民币(大写)<br>□是 ■否<br>共12个月,自2020<br>□現金 □转账                                                                                                    | <ul> <li>□ 质押 说明:</li> <li>□ 保证 说明:</li> <li>□ 其他方式 说明:</li> <li>□ 无<br/>森万元整          貳佰元整      </li> <li>年 08 月 26 日零时起,     </li> <li>■ 其他     </li> </ul>                                                                                                    | ¥40000.00<br>¥200.00<br>至 2021年08月2<br>交费日期:                                                                            | 比率:<br>比率:<br>比率:<br>6 日零时止                                                         |       |          |
|                      | 保险金额<br>保险费<br>绝对免略率<br>赔款等待期<br>是否为该保合同<br>保险期间<br>交费形式<br>争议处理                                                                 | 反担係万式、将死       及覆盖保险金额比       率       人民币(大写)       人民币(大写)       一足       ●百       共12个月,自2020       □現金       □诉讼                                                                          | <ul> <li>□ 质押 说明:</li> <li>□ 保证 说明:</li> <li>□ 其他方式 说明:</li> <li>□ 无<br/>承万元整</li> <li>或佰元整</li> </ul>                                                                                                    | ¥40000.00<br>¥200.00<br>至 2021年08月2<br>交费日期;                                                                            | 比率:<br>比率:<br>比率:<br>6 日零时止                                                         |       |          |
|                      | 保险金额           保险费           经对免留率           赔款等待期           是否为该保合同           保险期间           交费形式           争议处理           特别约定 | 反担张万式、PP买<br>及覆盖保险金额比<br>率<br>人民币 (大写)<br>人民币 (大写)<br>一是 ■子<br>井12 个月,自 2020<br>口观金 □转账<br>■诉讼 □提交f<br>1、保险期限自投係。<br>(二者以后发生者为)<br>2、具体赔偿标准参判<br>的保险金额。                                      | <ul> <li>● 质押 说明:</li> <li>□ 保证 说明:</li> <li>□ 其他方式 说明:</li> <li>● 无</li> <li>         承示整         或佰元整         或佰元整         女 08 月 26 日零时起。         ●其他         ◆ 4 08 月 26 日零时起。         ●其他         ◆ 4 08 月 26 日零时起。         ● 其他         ◆ 4 08 月 26 日零时起。         ● 其他         ◆ 4 08 月 26 日零时起。         ● 其他         ◆ 4 08 月 26 日零时起。         ● 其他         ◆ 4 08 月 26 日零时起。         ● 其他         ◆ 4 08 月 26 日零时起。         ● 其他         ◆ 4 08 月 26 日零时起。         ● 其他         ◆ 4 08 月 26 日零时起。         ● 其他         ◆ 4 08 月 26 日零时起。         ● 1 08 月 26 日零         ● 1 08 月 26 日零</li></ul>                                                                           | ¥40000.00<br>¥200.00<br>至 2021年08月2<br>交费日期:<br>21度保险单载明的保闭<br>21度止,最长不超过-<br>东实施条例》等有关;                                | 比率:<br>比率:<br>比率:<br>6 日零时止<br>                                                     |       |          |
|                      | 保险金额<br>保险费<br>绝对免赔率<br>则就常考例期<br>是否为该保合同<br>保险期间<br>交费形式<br>争议处理<br>特别约定<br>鉴平钟保人已向                                             | 反担除万式、种类       及覆盖保险金额比       率       人民币(大写)       人民币(大写)       □是       丁乙       □規       丁方,自2020       □現金       □特账       「近谷以后发生者为       2、具体障偿标准参判       約保障強人物保存标准多       次保险人物保存标准 | <ul> <li>□ 质押 说明:</li> <li>□ 保证 说明:</li> <li>□ 其他方式 说明:</li> <li>● 无</li> <li>摔万元整</li> <li>或佰元整</li> <li>年 08月26日零时起。</li> <li>■ 其他</li> <li>中軟委员会仲载</li> <li>《和技術法》、(招投标法)、(招投标法)、(招投标法)、(招投标法)、(招投标法)、(招投标法)、(招投标法)、(招投标法)、(知及目前)</li> </ul>                                                                                                    | ¥40000.00           ¥200.00           至 2021年08月2           交费日期:           23或保险单载明的保证           241最长不超过           25 | 比率:<br>比率:<br>比率:<br>6 日零时止<br>位起期(年月日时)<br>5<br>一年;<br>現定,最高不超过保単約定<br>心人同者将昭本保险盘所 |       |          |

**6**)提交后,申请成功,显示缴纳保费金额及缴纳账户。若已缴纳费用点击打印 保单,跳转到确认页【三、打印保单】。

| ▲ 金联安首页                         |                                               |                                           |                                           |                                   |                                         | 您好,          | 欢迎来到金联安!  |
|---------------------------------|-----------------------------------------------|-------------------------------------------|-------------------------------------------|-----------------------------------|-----------------------------------------|--------------|-----------|
| 投资 保险 互<br>Investment insurance | <b>联网</b> 金联安                                 |                                           |                                           |                                   |                                         |              | 了解投标保证保险> |
|                                 | 投标保证保险管理                                      | <b>列表</b> > 申请投标                          | 示保证保险                                     |                                   |                                         |              |           |
|                                 |                                               | 1、填写投保信息                                  | 2,                                        | 确认保单                              | 3、确认提交                                  |              |           |
|                                 | <b>①</b><br>资料申请                              | ── 2 ──── 信息确认提交                          |                                           |                                   | ■ ▲ ● ● ● ● ● ● ● ● ● ● ● ● ● ● ● ● ● ● | —— 💿<br>查看下载 |           |
|                                 | 您的投标保证保险<br>• <b>缴纳保费。</b> 通<br>•打印保单。缴<br>打印 | 申请已确认提交,请在2<br>过您单位的账户【缴纳保<br>内费用后请登录系统在投 | 020年08月28日 23:0<br>费】,缴纳保费时请<br>标保证保险申请列表 | 10前:<br>根据项目进行单笔缴纳<br>选择项目打印保单。如: | (不支持合并缴纳)。<br>您已缴纳费用到以下账号, j            | 青点此打印保单。     |           |
|                                 | 缴存金额: 200.0<br>账户户名: 金联多                      | 0元<br>:保险经纪 (北京) 有限2                      | 公司杭州分公司                                   | 账户账号:<br>账户开户行                    | 355 876 587 438<br>示:中国银行杭州城西科创支        | 行账号          |           |
|                                 | <b>督注:</b><br>1、缴纳款项后,到9                      | 张需要一定时间,请在缴款尽                             | 1,登录平台,关注平台                               | 到账信息。                             |                                         |              |           |

### 1.2 缴纳费用

1) 投标人通过网银转账等方式,通过单位账户将保费金额缴入指定账号。

### 1.3 打印保单

1)登录系统后,点击 banner【电子投标保证保险】,进入投保保证保险管理列表。

2)选择待出单项目,点击【打印保单】

| 金联安首       | 顷                                                |                                                    |                                                            |                                                                          |                                                                                          | 您好.                                          |                          | 欢迎来到金融                                    |
|------------|--------------------------------------------------|----------------------------------------------------|------------------------------------------------------------|--------------------------------------------------------------------------|------------------------------------------------------------------------------------------|----------------------------------------------|--------------------------|-------------------------------------------|
| 授<br>Inv   | 资保险互联网<br>vestment insurance Internet            | 金联安                                                |                                                            |                                                                          |                                                                                          |                                              | <b>7</b>                 | 解投标保证保                                    |
| 导标传        | 家证保险管理                                           |                                                    |                                                            |                                                                          |                                                                                          |                                              |                          |                                           |
| ~ 1.3. 1/1 |                                                  |                                                    |                                                            |                                                                          |                                                                                          |                                              |                          |                                           |
|            | 【中国人民财产保险股份有限公司                                  | 杭州市分公司]: 如需变更保单信息、咨询                               | <b>9保险产品相关事宜、理赔信息,请联系保险客户</b>                              | 服务及投诉热线: 0571-858                                                        | 67741, 15356161756                                                                       | 1                                            |                          |                                           |
|            | 招标项目名称:                                          |                                                    | 保单状态: 全部                                                   | ~                                                                        | 搜索                                                                                       |                                              | 投                        | (保                                        |
|            |                                                  |                                                    |                                                            |                                                                          |                                                                                          |                                              |                          |                                           |
|            | 招标项目编号                                           | 招标项目名称                                             | 被保险人名称                                                     | 保证金金额 (元)                                                                | 确认截止时间 🗧                                                                                 | 保单状态                                         | 操                        | ŧſF                                       |
|            | 招标项目编号<br>132123                                 | 招标项目名称<br>123123啊颜他人                               | 被保险人名称<br>123123122啊他人                                     | 保证金金额 (元)<br>80000                                                       | 确认截止时间÷<br>2020-09-03 23:00:00                                                           | 保单状态                                         | 握重看                      | 作<br>打印保单                                 |
|            | 招标项目编号<br>132123<br>123312                       | 招标项目名称<br>123123啊额他人<br>312231                     | 被保险人名称<br>1231231229师他人                                    | <b>保证金金额 (元)</b><br>80000<br>80000                                       | 确认截止时间÷<br>2020-09-03 23:00:00<br>2020-08-31 08:00:00                                    | <b>保单状态</b><br>正常                            | 操                        | 作<br>打印保单<br>打印保单                         |
|            | 招标项目编号       132123       123312       312321    | 招标项目名称<br>123123啊额他人<br>312231<br>321123           | <b>被保险人名称</b><br>123123122昭他人<br>(サーキスワハー)<br>213312231    | 保证金金额 (元)           80000           80000           40000                | 确认截止时间 ÷ 2020-09-03 23:00:00 2020-08-31 08:00:00 2020-08-30 23:00:00                     | <b>保单状态</b><br>正常<br><sup>在</sup> 11年        | 接                        | #作<br>打印保单<br>打印保单<br>打印保单                |
|            | 招标项目编号        132123        123312        312321 | 招标项目名称<br>123123啊哪他人<br>312231<br>321123<br>312123 | 被保险人名称<br>123123123町他人<br>213312231<br>213312231<br>312312 | 保证金金额(元)           80000           80000           40000           80000 | 确认截止时间 * 2020-09-03 23:00:00 2020-08-31 08:00:00 2020-08-30 23:00:00 2020-08-30 23:00:00 | 保单状态           正常           市常           待出单 | 接<br>查看<br>一<br>删除<br>删除 | 作<br>打印保单<br>打印保单<br>打印保单<br>打印保单<br>打印保单 |

3) 跳转到确认页,根据当前项目的保费金额选择一笔或多笔流水进行确认。

| ▲ 金联安首页                         |                                        |                                                                    |                                                  |                                     | 總好,這                                       | ', 欢迎来到金联安!        |
|---------------------------------|----------------------------------------|--------------------------------------------------------------------|--------------------------------------------------|-------------------------------------|--------------------------------------------|--------------------|
| 投资 保险 互<br>Investment insurance | 联网                                     | 金联安                                                                |                                                  |                                     |                                            | <b>二</b> 了解投标保证保险> |
|                                 |                                        |                                                                    |                                                  |                                     |                                            |                    |
|                                 |                                        |                                                                    | 您还未完成投标                                          | 示保证保险的关联                            | 关,您可以:                                     |                    |
|                                 | 1.按以 <sup>1</sup><br>您的抽<br>● <b>缴</b> | 下要求完成关联<br>&标保证保险申请已确认<br><b>纳保费。</b> 通过您单位的<br><b>印保单。</b> 缴纳费用后选 | 人提交,请在2020年08月26<br>账户【缴纳保费】,缴纳保<br>择以下匹配金额进行确认并 | 8日 23:00前:<br>2费时请根据项目进行单等<br>打印保单。 | 實缴纳 (不支持合并缴纳) 。                            |                    |
|                                 | 缴存;<br>账户F                             | 金额: 200.00元<br>中名: 金联安保险经纪                                         | (北京) 有限公司杭州分公司                                   | 小洲<br>同                             | 账号: 355 876 587 438<br>开户行: 中国银行杭州城西科创支行账号 |                    |
|                                 |                                        | 交易流水号                                                              | 交易账号                                             | 交易金額 (元)                            | 交易时间                                       |                    |
|                                 |                                        | bh8036                                                             | 75828100037359                                   | 5000                                | 2020-08-09 11:08:18                        |                    |
|                                 |                                        | bh8034                                                             | 75828100037359                                   | 5000                                | 2020-08-09 11:08:18                        |                    |
|                                 |                                        | bh8037                                                             | 75828100037359                                   | 5000                                | 2020-08-09 11:08:18                        |                    |
|                                 |                                        | bh8025                                                             | 75828100037359                                   | 300                                 | 2020-08-09 11:08:18                        |                    |
|                                 |                                        | bh8035                                                             | 75828100037359                                   | 5000                                | 2020-08-09 11:08:18                        |                    |
|                                 |                                        | bh8033                                                             | 75828100037359                                   | 200                                 | 2020-08-09 11:08:18                        |                    |
|                                 |                                        |                                                                    |                                                  |                                     |                                            |                    |
|                                 |                                        |                                                                    |                                                  | 确认                                  |                                            |                    |

4)确认后将即时出单,请耐心等待 10-30S。

| ▲ 金联安首页                           |               |                                          |                |                         | 25                  | 子, 如果到金联安! |
|-----------------------------------|---------------|------------------------------------------|----------------|-------------------------|---------------------|------------|
| 投资 保险 互<br>Investment insurance I | 联网            |                                          |                |                         |                     | ■了解投标保证保险> |
|                                   | a +*          |                                          | 您还未完成投         | 标保证保险的关联                | , 您可以:              |            |
|                                   | 1.投<br>袋<br>则 | 32下变。<br>始始所保<br>●打印保<br>終行金額:<br>55中戶名: | <b>兴</b> 正在生成保 | 单,生成时间大约10-3 <b>0</b> S | 请耐心等待               |            |
|                                   |               |                                          |                |                         |                     |            |
|                                   |               | bh8025                                   | 75828100037359 | 300                     | 2020-08-09 11:08:18 |            |
|                                   |               | bh8035                                   | 75828100037359 | 5000                    | 2020-08-09 11:08:18 |            |
|                                   |               | bh8033                                   | 75828100037359 | 200                     | 2020-08-09 11:08:18 |            |
|                                   |               |                                          |                | 确认                      |                     | 5          |

5) 出单后,您可以【打印保单】,查看 PDF 格式保单并打印或下载;

| ▲ 金联安首页                             |                     |                                         |                                 |                             |                     |   | 欢迎来到金联安!  |
|-------------------------------------|---------------------|-----------------------------------------|---------------------------------|-----------------------------|---------------------|---|-----------|
| 投资 保险 互I<br>Investment insurance Ir | <b>联网</b><br>itemet |                                         |                                 |                             |                     |   | 了解投标保证保险> |
|                                     | 1 122               | 们工业少学成大联                                | 您还未完成投                          | 标保证保险的关联                    | , 您可以:              |   |           |
|                                     | 您                   | 的投标保证保险申请已确认<br>•缴纳保费。通过您单位的<br>•打印保单。缴 | 人提交,请在2020年08月2<br>账户【缴纳保费】,缴纳份 | 8日 23:00前:<br>2费时请根据项目进行单笔缴 | 纳(不支持合并缴纳)。         |   |           |
|                                     | 线                   | 游金额:200.0<br>沪户名:金联3                    | ✓ 您的保单已生成,                      | 可前往保单页面查看详情、                | 开取发票或打印保单           | 3 |           |
|                                     |                     | 交易流.                                    |                                 |                             | 本美但英 打印但英           |   |           |
|                                     |                     | bh80                                    |                                 |                             | 道有保单打印保单            |   |           |
|                                     |                     | bh8034                                  | 75828100037359                  | 5000                        | 2020-08-09 11:08:18 |   |           |
|                                     |                     | bh8037                                  | 75828100037359                  | 5000                        | 2020-08-09 11:08:18 |   |           |
|                                     |                     | bh8025                                  | 75828100037359                  | 300                         | 2020-08-09 11:08:18 |   |           |
|                                     |                     | bh8035                                  | 75828100037359                  | 5000                        | 2020-08-09 11:08:18 |   |           |
|                                     | V                   | bh8033                                  | 75828100037359                  | 200                         | 2020-08-09 11:08:18 |   |           |
|                                     |                     |                                         |                                 | 确认                          |                     |   |           |

|                                                                                                    | » | D | 0 | Ē |             |                                              |                     |                       |                                                          |                          | 放 \$                                   | - + B                                                                                                    |                                                                                                    |                                                                                        | 1 / 1                                       | P 🕇 🖡   |
|----------------------------------------------------------------------------------------------------|---|---|---|---|-------------|----------------------------------------------|---------------------|-----------------------|----------------------------------------------------------|--------------------------|----------------------------------------|----------------------------------------------------------------------------------------------------|----------------------------------------------------------------------------------------------------|----------------------------------------------------------------------------------------|---------------------------------------------|---------|
| 中国人民财产保险股份有限公司       投标保证保险保险便(电子保单)            保培: PBA202033010000E0038<br>保培: PBA202033010000E0038<br>保持: PBA202033010000E0038<br>保持: PBA202033010000E0038<br>保持: PBA202033010000E0038<br>保持: PBA202033010000E0038<br>保持: PBA202033010000E0038<br>保持: PBA202033010000E0038<br>保持: PBA202033010007358452X5<br>代: PBA20203301007358452X5<br>代: PBA20203301007358452X5<br>代: PBA20203301007358452X5<br>代: PBA2020301007358452X5<br>代: PBA2020301007358452X5<br>代: PBA2020301007358452X5<br>代: PBA2020301007358452X5<br>代: PBA2020301007358452X5<br>代: PBA2020301007358452X5<br>代: PBA2020301007358452X5<br>代: PBA20203010073758452X5<br>代: PBA20203010073758452X5<br>代: PBA20203010073758452X5<br>代: PBA2020301073758452X5<br>代: PBA2020000000<br>代: PBA202000000<br>代: PBA20200000000<br>代: PBA20200000000<br>代: PBA20200000000<br>代: PBA202000000000<br>代: PBA202000000000<br>代: PBA202000000000<br>代: PBA20200000000000<br>代: PBA2020000000000<br>代: PBA20000000000000000<br>代: PBA2000000000000000000<br>代: PBA2000000000000000000000 | ^ |   |   |   | 5           | 300200003805                                 | No.                 | 0                     | AQB00180                                                 | EEB                      |                                        | •                                                                                                    | 民保险                                                                                                    | 国人国                                                                                    | <b>PKC</b> #                                |         |
| 名称         「「」」」」         社会统一信用代码         9133010377358452X5           投保人         联系人         XXXXXXXXXX         行业         単実施工行业         二其他行业           联系方式         13456756745         地址         XXXXXXXXXXX             後保险人          名称         XXXXXXXXXXX               後保险人           XXXXXXXXXXXXXXXXXXXXXXXXXXXXXXXXXXXX                                                                                                    |   |   |   |   | 8<br>I<br>Z | 301 <b>0</b> 000E00038<br>的内容(包括但<br>保险合同约定交 | 12020<br>人责伯<br>并按7 | : PBAQ<br>涂保险)<br>保险, | <ol> <li>保单号:</li> <li>金条款中免除</li> <li>保投标保证保</li> </ol> | (电子保单<br>已知悉了保限<br>向保险人投 | <b>呆险单(</b><br>全条款,并已<br>約定为基础「<br>为凭。 | <b>标保证保附</b><br>限公司投标保证<br>愿意以上述条款<br>任,特立本保险                                                                                                    | 限公司 投<br>财产保险股份有阿<br>赔偿处理等),<br>的定承担保险责                                                                                       | F保险股份有的<br>仔细阅读了中国人民<br>保人被保险人义务、<br>意按照本保险合同的                                         | 中国人民财产<br>鉴于投保人已经<br>不限于责任免除、投<br>付保险费,保险人同 |         |
| 投保人         联系人         XXXXXXXXXXX         行业         ■建筑施工行业         □其他行业            联系方式         13456756745         地址         XXXXXXXXXXXXXXXXXXXXXXXXXXXXXXXXXXXX                                                                                                    |   |   |   | 1 |             |                                              | 52X5                | 773584                | 9133010377                                               | 一信用代码                    | 社会统一                                   | 1. halas                                                                                                    |                                                                                                    | 名称                                                                                     |                                             |         |
| 「取業方式」     13456756745     地址     YXXXXXXXXXXXXXXXXXXXXXXXXXXXXXXXXXXXX                                                                                                    |   |   |   |   |             | 。他行业                                         |                     | 工行业                   | ■建筑施工                                                    | 行业                       | 行                                      |                                                                                                    | XXXXXXXXXXX                                                                                                    | 联系人                                                                                    | 投保人                                         |         |
| 名称         XXX:业生単位名称         社会致一信用代码         913301037/35845239           被保险人         联系人         XXXXXXXXXX         联系方式         13456756745           地址         XXXXXXXXXXXXXXXXXXXXXXXXXXXXXXXXXXXX                                                                                                    |   |   |   |   | -           |                                              |                     | XXXX                  | XXXXXXXXXX                                               | 地址                       | 地                                      |                                                                                                    | 13456756745                                                                                                    | 联系方式                                                                                   |                                             |         |
|                                                                                                    |   |   |   |   | -           |                                              | 52X9                | 773584                | 9133010377                                               | 一信用代码                    | 社会统一                                   | 称                                                                                                    | XXXX业主单位名                                                                                                    | 名称                                                                                     | 3+/DRA 1                                    |         |
| 日本     日本                                                                                                    |   |   |   |   | -           |                                              |                     | /45                   | 13456/56/4                                               | 於方式                      | 秋永                                     |                                                                                                    | XXXXXXXXXXXX                                                                                                    | 状余人                                                                                    | 做1休应入                                       |         |
| 招投标情况     招标文件要求的<br>投标保证金金额     人民币(大写)韓万元整¥:40000元       □保证金说明:比率:     □保证金说明:比率:       近期律说明:比率:     □馬押说明:比率:       □馬押说明:比率:     □馬押说明:比率:       □展证说明:比率:     □展证说明:比率:       □展证说明:比率:     □展证说明:比率:       □月月方式:     □無押说明:比率:       □月月方式:     □月月方式:                                                                                                    |   |   |   |   |             |                                              |                     |                       |                                                          | :00:00±                  | -11-27 00:0<br>00元                     | <ol> <li>↓     <li>↓     <li>↓     <li>↓</li> <li>↓</li></li></li></li></ol> | XXXXXXXXXXXXXXXXXXX<br>■工程类 □5<br>XXXXXXXXXXXXXXXX<br>自2020-08-29 0<br>人民币 (大写)<br>□保证金 说明:<br>□抵押 说明:<br>□质押 说明:<br>□集地方式 说明 | 招标项目名称<br>招标项目类型<br>招标文件编号<br>投标有效期<br>招标文件要求的<br>投标保证金金额<br>反担保方式、<br>种类及覆盖保脸<br>金额比率 | 招投标情况                                       |         |
| ■九           保险金额         人民币 (大写) 倖万元整 ¥: 40000.00元           保险费         人民币 (大写) 贰佰元整 ¥: 200.00元           徐对免赔率                                                                                                    |   |   |   |   | -           |                                              |                     |                       |                                                          |                          |                                        | 0.00元<br>00元                                                                                                    | ■九<br>万元整 ¥: 4000<br>佰元整 ¥: 200.0                                                                                             | 人民币 (大写) 緯<br>人民币 (大写) 貳                                                               | 保险金额<br>保险费<br>绝对免赔率                        |         |
| · · · · · · · · · · · · · · · · · · ·                                                                                                    |   |   |   |   | 1           |                                              |                     |                       |                                                          |                          |                                        |                                                                                                    |                                                                                                    |                                                                                        | 赔款等待期                                       |         |
| 是否为该保合同 □ 是 ■ 否                                                                                                    |   |   |   |   | 1           |                                              |                     |                       |                                                          |                          |                                        |                                                                                                    |                                                                                                    | □ 是 ■ 否                                                                                | 是否为续保合同                                     |         |
| 保险期间 共12个月,自2020年08月29日零时起,至2021年08月29日零时止                                                                                                    | Ň |   |   |   |             |                                              |                     |                       |                                                          |                          | 日零时止                                   | ,至2021年08月                                                                                                    | ≤08月29日零时起                                                                                                    | 共12个月,自2020年                                                                           | 保险期间                                        | 승규는 것 같 |

## 1.4 保单详情页(查看保单、批改保单、申请发票)

点击【查看保单】前往保单详请页,查看保单信息、批改保单、申请发票。 说明:当前【批改保单】支持招标项目名称、项目开标日期、被保险人名称、投 保人名称批改,若有其他信息需要变更,请联系保险客户服务。

| ● OF CONTROL AND AND AND AND AND AND AND AND AND AND                                                                                                    | ▲ 金联安首页                                   |                                                                                                    |                                         |                                | 您好,                       | 次迎来到金联安!                     |
|----------------------------------------------------------------------------------------------------|-------------------------------------------|----------------------------------------------------------------------------------------------------|-----------------------------------------|--------------------------------|---------------------------|------------------------------|
| 文学品の       文学品の         Apple       Apple         Apple       Apple         Ap | 投资保险 互联网<br>Investment insurance Intermet | 金联安                                                                                                    |                                         |                                |                           | 了解投标保证保险                     |
| 保单信息         死経項目編号:XXXXXXXXXXXXXXXXXXXXXXXXXXXXXXXXXXXX                                                                                                    | 投标保证保险管理列表                                | > 查看保单                                                                                                    |                                         |                                |                           |                              |
| 実取信息   厳存金額: 200元   販产户名:金銀安保险经纪(北京)有限公司杭州分   账户开户看:中国银行杭州域西科创支行   公司   文易条号   文易条号   文易金景(元)   文易期问                                                                                                    |                                           | <b>保单信息</b><br>招标项目编号: XXXXXXXXXX<br>招标项目名称: XXXXXXXXXX<br>电子保单: 0c2b5aac6d0f4e4<br>申请批次<br><b>发票</b><br>新增发票 | XXXXXX<br>XXXX<br>597a7d6ae6d3ba312.pdf | 立者 下载                          |                           | () 保险公司联系电话<br>0571-85867741 |
| 交易流水号         交易账号         交易金額(元)         交易时间                                                                                                    |                                           | 天联信息<br>缴存金额: 200元<br>账户户名: 金联安保险经纪(<br>公司                                                                    | 北京)有限公司杭州分                              | 账户账号: 355 8<br>账户开户行: 中 <br>账号 | 76 587 438<br>国银行杭州城西科创支行 |                              |
| hh8033 75828100037359 200 2020.08.09.11:08:18                                                                                                    |                                           | 交易流水号                                                                                                    | 交易账号                                    | 交易金额 (元)                       | 交易时间                      |                              |

【查看、打印、下载保单】

#### 2. 投标保证保险管理

在投标保证保险管理列表,查看所有申请保单信息。

- (1) 未出单项目,点击【打印保单】,前往保单确认页,详见【1.3 打印保单】;点击【删除】,删除后信息无法找回,需重新申请,请慎重。
- (2) 已出单项目,点击【查看】,前往保单详请页,详见【1.4 保单详情页】

| 投资 | 资保险互联网<br>stment insurance Internet            | 金联安                                                |                                                                              |                                                                           |                                                  |                                              | <b>••</b> 3                                                                                                 | 解投标保证                                     |
|----|------------------------------------------------|----------------------------------------------------|------------------------------------------------------------------------------|---------------------------------------------------------------------------|--------------------------------------------------|----------------------------------------------|----------------------------------------------------------------------------------------------------|-------------------------------------------|
| 示保 | 证保险管理                                          |                                                    |                                                                              |                                                                           |                                                  |                                              |                                                                                                    |                                           |
|    | 【中国人民财产保险股份有限公司标                               | 杭州市分公司】: 如需变更保单信息、省                                | \$词保险产品相关事直、理赔信息,请联系保险客户                                                     | 服务及投诉热线: 0571-858                                                         | 67741, 15356161756                               |                                              |                                                                                                    |                                           |
|    | 招标项目名称:                                        |                                                    | 保单状态: 全部                                                                     | ~                                                                         | 搜索                                               | ]                                            | 投                                                                                                    | 保                                         |
|    |                                                |                                                    |                                                                              |                                                                           |                                                  |                                              |                                                                                                    |                                           |
|    | 招标项目编号                                         | 招标项目名称                                             | 被保险人名称                                                                       | <b>休止玉玉钡(</b> 兀)                                                          | 佣认截止的间▼                                          | 保单状态                                         | 搙                                                                                                    | 作                                         |
|    | 招标项目编号<br>132123                               | 招标项目名称<br>123123啊额他人                               | 一                                                                            | 1朱UE亚亚额(7C)<br>80000                                                      | · · · · · · · · · · · · · · · · · · ·            | 保单状态<br>正常                                   | 換<br>查看                                                                                                    | 11FP (                                    |
|    | 招标项目编号<br>132123<br>123312                     | 招标项目名称<br>123123啊额他人<br>312231                     | 一 一 一 一 一 一 一 一 一 一 一 一 一 一 一 一 一 一 一                                        | 休祉並並並額 (7C)<br>80000<br>80000                                             | ····································             | 保単状态<br>正常<br>正常                             | 按<br>查看<br>查看                                                                                               | 作<br>打印6<br>打印6                           |
|    | 招标项目编号       132123       123312       312321  | 招标项目名称<br>123123明额他人<br>312231<br>321123           | 破保賤人名称           1231231229%他人           杭州建易建设信息技术有限公司1           213312231 | (FR: 1) = 30: 30: 30: 000           80000           80000           40000 | ····································             | 保単状态           正常           正常           6由単 | 按<br>查看<br>一<br>一<br>一<br>一<br>一<br>一<br>看<br>一<br>一<br>一<br>一<br>一<br>一<br>一<br>一<br>一<br>一<br>一<br>一<br>一 | 17EP6<br>17EP6<br>17EP6<br>17EP6          |
|    | 招标项目编号<br>132123<br>123312<br>312321<br>312321 | 招标项目名称<br>123123啊题他人<br>312231<br>321123<br>312123 | <ul> <li>一一一一一一一一一一一一一一一一一一一一一一一一一一一一一一一一一一一一</li></ul>                      | 株正金金額 (元)<br>80000<br>80000<br>40000<br>80000                             | 4(1),4(3),4(2),4(2),4(2),4(2),4(2),4(2),4(2),4(2 | 保単状态       正常       6日出単       待出单           | 接                                                                                                    | 17696<br>17696<br>17696<br>17696<br>17696 |